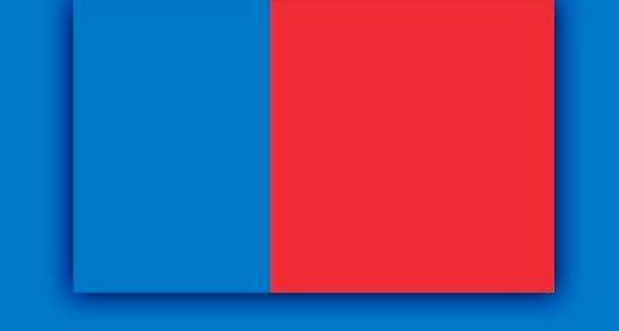

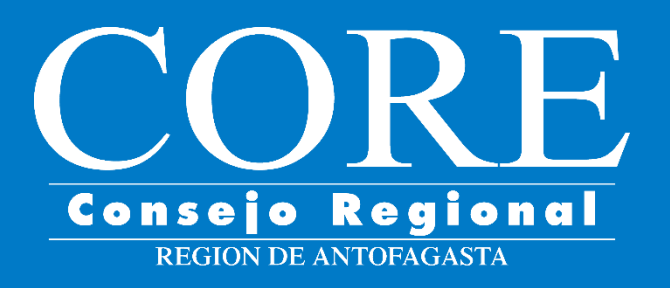

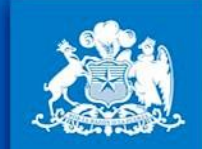

Gobierno Regional

Región de Antofagasta

Gobierno de Chile

Guía para obtener Certificado y/o Ficha vigente que acredite estar en el Registro Central de Colaboradores del Estado y de Municipalidades

## **Obtener** Certificado

Gobierno de Chile I Gobierno Regional de Antofagasta

## 1. Ingrese a la página https://www.registros19862.cl/

| ← → C △                | egistros19862.cl                                                                                                    |                                                                                                    | \$                                                                           |
|------------------------|----------------------------------------------------------------------------------------------------|----------------------------------------------------------------------------------------------------|------------------------------------------------------------------------------|
| Acceso<br>Rut<br>Clave | Cebierno de Chile                                                                                                    |                                                                                                    | Registro Central<br>de Colaboradores del Estado<br>y Municipalidades         |
| Acceder                | Inicio Normativas Manuales Preguntas Frecuentes Con                                                                                                    | ntáctenos Capacitación                                                                                                    |                                                                              |
| Olvidé mi Clave        | El Registro Central de Colaboradores del Estado tiene como final<br>Estado a instituciones, fundaciones, corporaciones, organizacion<br>Se incluyen en este registro las donaciones sujetas a franquicias | alidad el recopilar y publicar las transferencias de fondos públicos que se efectúan desde la administración del<br>nes sin fines de lucro y otras personas jurídicas.<br>as tributarias que señala el Art. 2º de la ley Nº 19862. | Instituciones objetadas<br>GORE Valparaíso                                   |
|                        | La ley Nº 19862 y su reglamento, establecen la obligación de cre<br>transferencias de fondos.                                                                                                    | rear registros institucionales a todos los servicios, instituciones públicas y municipalidades que efectúan                                                                                                    | Video Ayuda<br>Los siguientes son los videos de<br>avida más vistos y que le |
|                        | Además la ley contiene la obligación de crear un Registro Centra                                                                                                    | ral que recopile y haga pública esta información a quien desee consultarla.                                                                                                    | ayudarán, de forma más gráfica, a conocer el funcionamiento de la            |
|                        | Puede consultar información de las instituciones <u>donantes</u> y/o <u>re</u>                                                                                                    | <u>receptoras</u> y de las <u>transferencias ingresadas</u>                                                                                                    | pagina en distintos aspectos.                                                |
|                        | Adicionalmente puede Obtener el Certificado de Inscripción de s                                                                                                    | su Institución.                                                                                                    | <u>Reporte de Receptores</u><br>Reporte de Transferencias                    |
|                        | Debe <u>registrarse</u> para poder operar dentro del sistema.                                                                                                    |                                                                                                    | <u>Registro en el Sistema</u><br><u>Reporte de Donantes</u>                  |
|                        | Reporte de Repor<br>Donantes Rec                                                                                                    | rte de<br>Ceptores                                                                                                    | Recuperar Contraseña<br>Recuperar Contraseña de<br>Tercero                   |
|                        |                                                                                                    |                                                                                                    | Gobierno <b>Transparente</b>                                                 |
|                        | Reporte de<br>Transferencias                                                                                                    | ner Certificado de<br><b>cripción</b>                                                                                                    |                                                                              |

# Si su institución está inscrita en el Registro, y conoce el RUT, podrá obtener un "Certificado de Inscripción", pinchando en el botón rojo:

| $\leftrightarrow$ $\rightarrow$ C $\triangle$ | registros19862.cl                                                                                                    | ☆ 👘 🗄                                                                                                 |
|-----------------------------------------------|----------------------------------------------------------------------------------------------------|----------------------------------------------------------------------------------------------------|
| Acceso<br>Rut<br>Clave                        | Ministerio de<br>Hacienda       Ministerio de<br>Cebierro de Chille       Contrictorer       Conscitación         Tuicio       Normationa       Broquebre Execuentes       Conscitación                                                                                                    | Registro Central<br>de Colaboradores del Estado<br>y Municipalidades                                  |
| Registrese<br><u>Olvidé mi Clave</u>          | El Registro Central de Colaboradores del Estado tiene como finalidad el recopilar y publicar las transferencias de fondos públicos que se efectúan desde la ad<br>Estado a instituciones, fundaciones, corporaciones, organizaciones sin fines de lucro y otras personas jurídicas.                 | tración del Instituciones objetadas<br>GORE Valparaíso                                                |
|                                               | Se incluyen en este registro las donaciones sujetas a franquicias tributarias que señala el Art. 2º de la ley Nº 19862.<br>La ley Nº 19862 y su reglamento, establecen la obligación de crear registros institucionales a todos los servicios, instituciones públicas y mutransferencias de fondos. | Video Ayuda<br>Los siguientes son los videos de<br>avuda más vistos, y que le                         |
|                                               | Además la ley contiene la obligación de crear un Registro Central que recopile y haga pública esta información a quien desee con<br>Puede consultar información de las instituciones <u>donantes</u> y/o <u>receptoras</u> y de las <u>transferencias ingres</u> s                                  | ayudarán, de forma más gráfica, a<br>conocer el funcionamiento de la<br>página en distintos aspectos. |
|                                               | Adicionalmente puede Obtener el <u>Certificado de Inscripción</u> de su Institución.                                                                                                    | <u>Reporte de Receptores</u><br><u>Reporte de Transferencias</u><br>Registro en el Sistema            |
|                                               | Debe <u>registrarse</u> para poder operar dentro del sistema.                                                                                                    | <u>Reporte de Donantes</u><br><u>Recuperar Contraseña</u><br>Recuperar Contraseña de                  |
|                                               | Donantes Receptores                                                                                                    |                                                                                                    |
|                                               | Reporte de<br>Transferencias Obtener Certificado de<br>Inscripción                                                                                                    |                                                                                                    |

## 3. Ingrese el RUT de la institución.

| Acceso                               |               | Ministerio de<br>Hacienda                         |                                 |                                                               |                                          |                                                                            |                                                                                               |                          |
|--------------------------------------|---------------|---------------------------------------------------|---------------------------------|---------------------------------------------------------------|------------------------------------------|----------------------------------------------------------------------------|-----------------------------------------------------------------------------------------------|--------------------------|
| Rut                                  |               |                                                   |                                 |                                                               |                                          |                                                                            |                                                                                               |                          |
| Clave                                |               |                                                   |                                 |                                                               |                                          |                                                                            |                                                                                               |                          |
|                                      |               | Gobierno de Chile                                 |                                 |                                                               |                                          |                                                                            | 13 1                                                                                          |                          |
| Acceder                              | Inicio        | Normativas                                        | Manuales                        | Preguntas Frecuentes                                          | Contáctenos                              | Capacitación                                                               |                                                                                               |                          |
| Registrese<br><u>Olvidé mi Clave</u> | <u>Inicio</u> | <u>Obtener Certifi</u>                            | cado de Inscri                  | i <u>pción</u> >                                              |                                          |                                                                            |                                                                                               |                          |
|                                      | Cer           | tificado                                          | de Inso                         | cripción                                                      |                                          |                                                                            |                                                                                               |                          |
|                                      | Para<br>Final | obtener el Cer<br>ice la operación                | tificado de Ir<br>n haciendo cl | scripción de su Institució<br>ic en el botón <b>Buscar</b>    | n, complete el s                         | siguiente formula                                                          | rio indicando el Rut de                                                                       | la institución deseada.  |
|                                      | Rut           |                                                   | : 69.252.60                     | D-7                                                           |                                          |                                                                            |                                                                                               |                          |
|                                      |               | Buscar                                            |                                 |                                                               |                                          |                                                                            |                                                                                               |                          |
|                                      |               | REGISTRO CENTI<br>DE COLABORADO<br>Y MUNICIPALIDA | RAL<br>RES DEL ESTA<br>DES      | © GOBIERNO DE<br>DO Ministerio del Inte<br>Ministerio de Haci | CHILE Sut<br>rior Sut<br>enda <u>Pol</u> | osecretaría de Desa<br>osecretaría de Hacie<br><u>îticas de Privacidad</u> | rrollo Regional y Admini <del>strat</del><br>nda<br>  <u>Condiciones de Uso</u>   <u>Acce</u> | ivo<br><u>esibilidad</u> |

## 4. Finalmente, podrá imprimir el Certificado.

Inicio Normativas Manuales Preguntas Frecuentes Contáctenos Capacitación

Inicio | Obtener Certificado de Inscripción | Certificado >

#### Certificado de Inscripción

#### REGISTRO DE PERSONAS JURIDICAS RECEPTORAS DE FONDOS PUBLICOS

El presente certificado acredita que la institución Ilustre Municipalidad de Ollague, RUT 69.252.600-7, se ha inscrito en el Registro de Colaboradores del Estado y Municipaliza persona jurídica receptora de fondos públicos, dando así cumplimiento a lo establecido en el Artículo 6º de la Ley 19862.

La inscripción en este registro electrónico no sustituye la obligación de la persona jurídica de presentar los antecedentes de respaldo de la información (originales) en los registro fondos al momento de realizar las transferencias.

#### Datos

| Nombre del Representante Legal   | : CARLOS REYGADAS BAVESTRELLO      |
|----------------------------------|------------------------------------|
| RUT del Representante Legal      | : 7.971.116-0                      |
| Nombre de la Institución         | : Ilustre Municipalidad de Ollague |
| RUT de la Institución            | : 69.252.600-7                     |
| Fecha de emisión del certificado | : 25/06/2020                       |

Imprimir Certificado

### 5. También puede guardarlo en su computador.

| res del Es | tado y Municipalidades - Goo                                                                                                    | ogle Chrome                                                                                                    | _   | and in case of the local division of the local division of the loc |              | 1000     |
|------------|----------------------------------------------------------------------------------------------------|----------------------------------------------------------------------------------------------------|-----|----------------------------------------------------------------------------------------------------|--------------|----------|
| ado/verP   | opup?rut=69252600&cla                                                                                                    | se=2&rut_registro=0&imprimir=true                                                                                                    |     |                                                                                                    |              |          |
|            | 256/2020                                                                                                    | Registro Central de Colaboradores del Estado y Municipalidades                                                                                                    | 1   | Imprimir                                                                                                    |              | 1 página |
|            | Flactenda<br>Galterno & Chile                                                                                                    |                                                                                                    |     | Destino                                                                                                    | Guardar como | PDF 🔻    |
|            | Certificado de Inscri<br>REGISTRO DE PERSONAS JURID                                                                                                    | PCIÓN<br>ICAS RECEPTORAS DE FONDOS PUBLICOS                                                                                                    |     | Páginas                                                                                                    | Todo         | •        |
|            | El presente certificado acredita que l<br>Registro de Colaboradores del Estad<br>públicos, dando así cumplimiento a la<br>La inscripción en este registro electro                                           | a institución <b>Ilustre Municipalidad de Ollague</b> , RUT <b>69.252.600-7</b> , se ha inscrito en el<br>o y Municipalidades, con fecha <b>23/06/2005</b> , como persona jurídica receptora de fondos<br>o establecido en el Artículo 6º de la Ley 19862.<br>inico no sustituye la obligación de la persona jurídica de presentar los antecedentes de |     | Diseño                                                                                                    | Vertical     | •        |
|            | transferencias.<br>Datos<br>Nombre del Representante Legal<br>RUT del Representante Legal<br>Nombre de la Institución<br>RUT de la Institución<br>RUT de la Institución<br>Fecha de emisión del certificado | i : CARLOS REYGADAS BAVESTRELLO<br>: 7.971.116-0<br>: Ilustre Municipalidad de Ollague<br>: 69.252.600-7<br>: 25/06/2020                                                                                                    |     | Más ajustes                                                                                                    |              | ~        |
| ot         | https://www.registros19862.cl/certificado/verPd                                                                                                    | 2pup7rut=69252600&clase=2&rut_registio=0&imprimir=true                                                                                                    | 171 |                                                                                                    | Guardar      | Cancelar |

## Obtener Ficha de Inscripción

Gobierno de Chile I Gobierno Regional de Antofagasta

## 1. Ingrese a la página https://www.registros19862.cl/

| ← → C △                | egistros19862.cl                                                                                                    |                                                                                                    | \$                                                                           |
|------------------------|----------------------------------------------------------------------------------------------------|----------------------------------------------------------------------------------------------------|------------------------------------------------------------------------------|
| Acceso<br>Rut<br>Clave | Cebierno de Chile                                                                                                    |                                                                                                    | Registro Central<br>de Colaboradores del Estado<br>y Municipalidades         |
| Acceder                | Inicio Normativas Manuales Preguntas Frecuentes Con                                                                                                    | ntáctenos Capacitación                                                                                                    |                                                                              |
| Olvidé mi Clave        | El Registro Central de Colaboradores del Estado tiene como final<br>Estado a instituciones, fundaciones, corporaciones, organizacion<br>Se incluyen en este registro las donaciones sujetas a franquicias | alidad el recopilar y publicar las transferencias de fondos públicos que se efectúan desde la administración del<br>nes sin fines de lucro y otras personas jurídicas.<br>as tributarias que señala el Art. 2º de la ley Nº 19862. | Instituciones objetadas<br>GORE Valparaíso                                   |
|                        | La ley Nº 19862 y su reglamento, establecen la obligación de cre<br>transferencias de fondos.                                                                                                    | rear registros institucionales a todos los servicios, instituciones públicas y municipalidades que efectúan                                                                                                    | Video Ayuda<br>Los siguientes son los videos de<br>avida más vistos y que le |
|                        | Además la ley contiene la obligación de crear un Registro Centra                                                                                                    | ral que recopile y haga pública esta información a quien desee consultarla.                                                                                                    | ayudarán, de forma más gráfica, a conocer el funcionamiento de la            |
|                        | Puede consultar información de las instituciones <u>donantes</u> y/o <u>re</u>                                                                                                    | <u>receptoras</u> y de las <u>transferencias ingresadas</u>                                                                                                    | pagina en distintos aspectos.                                                |
|                        | Adicionalmente puede Obtener el Certificado de Inscripción de s                                                                                                    | su Institución.                                                                                                    | <u>Reporte de Receptores</u><br>Reporte de Transferencias                    |
|                        | Debe <u>registrarse</u> para poder operar dentro del sistema.                                                                                                    |                                                                                                    | <u>Registro en el Sistema</u><br><u>Reporte de Donantes</u>                  |
|                        | Reporte de Repor<br>Donantes Rec                                                                                                    | rte de<br>Ceptores                                                                                                    | Recuperar Contraseña<br>Recuperar Contraseña de<br>Tercero                   |
|                        |                                                                                                    |                                                                                                    | Gobierno <b>Transparente</b>                                                 |
|                        | Reporte de<br>Transferencias                                                                                                    | ner Certificado de<br><b>cripción</b>                                                                                                    |                                                                              |

### 2. Si su institución está inscrita en el Registro, pero no conoce el RUT, podrá **buscarlo** en el **Reporte de Receptores**:

| $\leftrightarrow$ $\rightarrow$ C $\bigcirc$ ( | ■ registros19862.cl                                                                                                    | ☆ 🌍 :                                                                |
|------------------------------------------------|----------------------------------------------------------------------------------------------------|----------------------------------------------------------------------|
| Acceso                                         | Ministerio de<br>Hacienda                                                                                                    | Registro Central<br>de Colaboradores del Estado<br>y Municipalidades |
| Acceder                                        | ricio Normativas Manuales Preguntas Frecuentes Contáctenos Capacitación                                                                                                    |                                                                      |
| Registrese<br><u>Olvidé mi Clave</u>           | El Registro Central de Colaboradores del Estado tiene como finalidad el recopilar y publicar las transferencias de fondos públicos que se efectúan desde la administración del<br>Estado a instituciones, fundaciones, corporaciones, organizaciones sin fines de lucro y otras personas jurídicas. | Instituciones objetadas<br>ORE Valparaiso                            |
|                                                | Se incluyen en este registro las donaciones sujetas a franquicias tributarias que señala el Art. 2º de la ley Nº 19862.                                                                                                    | he Arrida                                                            |
|                                                | La ley Nº 19862 y su reglamento, establecen la obligación de crear registros institucionales a todos los servicios, instituciones públicas y municipalidades que es<br>transferencias de fondos.                                                                                                    | io Ayuua<br>ntes son los videos de                                   |
|                                                | Además la ley contiene la obligación de crear un Registro Central que recopile y haga pública esta información a que see consultarla                                                                                                    | e forma más gráfica, a<br>ncionamiento de la                         |
|                                                | Puede consultar información de las instituciones donantes y/o receptoras y de las transferencias ingresadas                                                                                                    | dorte de Recentores                                                  |
|                                                | Adicionalmente puede Obtener el <u>Certificado de Inscripción</u> de su Institución.                                                                                                    | Reporte de Transferencias                                            |
|                                                | Debe <u>registrarse</u> para poder operar dentro del sistema.                                                                                                    | Registro en el Sistema                                               |
|                                                |                                                                                                    | Reporte de Donantes<br>Recuperar Contraseña                          |
|                                                | Reporte de Reporte de Recentores                                                                                                    | Recuperar Contraseña de<br>Tercero                                   |
|                                                | Receptores                                                                                                    | Gobierno <b>Transparente</b>                                         |
|                                                | Reporte de Obtener Certifiçado de                                                                                                    |                                                                      |
|                                                | Transferencias Inscripción                                                                                                    |                                                                      |
|                                                |                                                                                                    |                                                                      |

## Ingrese el nombre de la institución o razón social. También puede aplicar filtros para mejorar los resultados

| nicio Normativas                                                                                                    | Manuales                                                                                               | Preg      | untas Frecuentes                                                                                        | Contáctenos | Сара | acitación                                                                                            |                                               |  |
|----------------------------------------------------------------------------------------------------|----------------------------------------------------------------------------------------------------|-----------|----------------------------------------------------------------------------------------------------|-------------|------|----------------------------------------------------------------------------------------------------|-----------------------------------------------|--|
| Inicio   Reporte de Receptores ><br>Reporte de Receptores                                                                                            |                                                                                                    |           |                                                                                                    |             |      |                                                                                                    |                                               |  |
| Datos Principal                                                                                                    | es                                                                                                    |           |                                                                                                    |             |      |                                                                                                    |                                               |  |
| Rut<br>Nombre o Razo                                                                                                    | ón Social                                                                                              | :<br>: Mu | nicipalidad de Ollagu                                                                                   | le          |      |                                                                                                    |                                               |  |
| Clase de la Inst                                                                                                    | itución Rece                                                                                           | ptora     |                                                                                                    |             |      |                                                                                                    |                                               |  |
| Clase :                                                                                                    |                                                                                                    |           | Municipalidad     Servicio Público     Institución Pública     Institución Privada                      |             |      |                                                                                                    |                                               |  |
| Ubicación                                                                                                    |                                                                                                    |           |                                                                                                    |             |      |                                                                                                    |                                               |  |
| Región                                                                                                    |                                                                                                    |           | Provincia                                                                                               |             |      | Comuna                                                                                               | 1                                             |  |
| I Región de Ta II Región de A III Región de A III Región de A IV Región de V Región de V R.M. Región M VI Región del General Bernardo VII Región del | arapacá<br>Intofagasta<br>Atacama<br>Coquimbo<br>alparaíso<br>letropolitana<br>Libertador<br>O'Higgins |           | Aisén     Antártica Chil     Antofagasta     Arauco     Arica     Biobío     Cachapoal     Capitán Prat | ena         |      | Aisén     Algan     Alqan     Alhué     Alto B     Alto d     Alto H     Alto H     Alto H     Ancuc | robo<br>Biobío<br>Iel Carmen<br>Hospicio<br>d |  |

Ejecutar Reporte

## 4. Pinche el RUT para obtener el reporte y la respectiva Ficha.

NOTA: Al buscar el nombre, si la institución está registrada, podrá ver el RUT, y con el RUT ya puede obtener el Certificado de Inscripción como en la sección anterior.

Inicio | <u>Reporte de Receptores</u> | <u>Lista</u>>

#### Reporte de Receptores

| Criterios de búsqueda                                                |                                                                                                    |              |                  |
|----------------------------------------------------------------------|----------------------------------------------------------------------------------------------------|--------------|------------------|
| Nombre o Razón Social : Munic                                        | cipalidad de Ollague                                                                                                    |              |                  |
| 1 resultados                                                         |                                                                                                    |              | Archivo de Texto |
| Rut                                                                  | Nombre                                                                                                    | Razón Social | Clase            |
| <u>69.252.600-7</u>                                                  | Ilustre Municipalidad de Ollague                                                                                                    |              | Municipalidad    |
| REGISTRO CENTRAL<br>DE COLABORADORES DEL ESTADO<br>Y MUNICIPALIDADES | YILE Subsecretaría de Desarrollo Regional y Administrativo<br>Subsecretaría de Hacienda<br>Políticas de Privacidad   <u>Condiciones de Uso</u>   <u>Accesibilidad</u> |              |                  |
|                                                                      |                                                                                                    |              |                  |

## 5. Finalmente, podrá imprimir la Ficha.

#### Ficha de Municipalidad

| Datos Básic                     | 05                                     |                                                                  |             |       |             |  |  |  |
|---------------------------------|----------------------------------------|------------------------------------------------------------------|-------------|-------|-------------|--|--|--|
| Rut<br>Rut Alcalde<br>Nombre Al | e<br>Icalde                            | : 69.252.600-7<br>: 7.971.116-0<br>: CARLOS REYGADAS BAVESTRELLO |             |       |             |  |  |  |
| Ubicación y                     | Ubicación y Contacto de la Casa Matriz |                                                                  |             |       |             |  |  |  |
| #                               | Dirección                              |                                                                  | Fono Fijo   | Movil | Fono/Fax    |  |  |  |
| 1                               | AVENIDA LOS H                          | ÉROES 1, Ollague                                                 | (55) 691053 |       | (55) 691051 |  |  |  |
|                                 |                                        |                                                                  |             |       |             |  |  |  |

#### Observaciones

Imprimir Ficha

### 6. También puede guardarlo en su computador.

| res del Estado<br>erPopup?ru | y Municipalidades - Google Chrome<br>t=69252600&clase=2&imprimir=true                                                                                                    | 2                                |          |                        |    |          |                 |          |
|------------------------------|----------------------------------------------------------------------------------------------------|----------------------------------|----------|------------------------|----|----------|-----------------|----------|
| -                            | 256/2020 Registro Central de Col                                                                                                    | aboradores del Estado y Municipi | alidades |                        |    | Imprimir |                 | 1 página |
|                              | Ficha de Municipalidad         Datos Básicos         Rut       :69.252.600-7         Rut Alcalde       :7.971.116-0         Nombre Alcalde       :CARLOS REYGADAS BAVESTRELLO |                                  |          |                        |    | Destino  | Guardar como PD | )F 💌     |
|                              | Ubicación y Contacto de la Casa Matriz  # Dirección 1 AVENIDA LOS HÉROES 1, Ollague                                                                                           | Fono Fijo Mo<br>(55) 691053      | ovil Fo  | ono/Fax<br>(55) 691051 |    | Páginas  | Todo            | •        |
|                              | Observaciones                                                                                                    |                                  |          |                        |    | Diseño   | Vertical        | Ŧ        |
|                              |                                                                                                    |                                  |          |                        |    |          |                 |          |
| 0                            |                                                                                                    |                                  |          |                        |    |          |                 |          |
| Ľ.                           | htps://www.registros19862.cl%chas/verPopup?rut=69252600&clase=2&imprim                                                                                                    | ir-true                          |          |                        | 11 |          | Guardar         | Cancelar |

## ¿Cómo puedo inscribir a mi institución?

Gobierno de Chile | Gobierno Regional de Antofagasta

## 1. Ingrese a la página https://www.registros19862.cl/

| ← → C △                | egistros19862.cl                                                                                                    |                                                                                                    | \$                                                                           |
|------------------------|----------------------------------------------------------------------------------------------------|----------------------------------------------------------------------------------------------------|------------------------------------------------------------------------------|
| Acceso<br>Rut<br>Clave | Cebierno de Chile                                                                                                    |                                                                                                    | Registro Central<br>de Colaboradores del Estado<br>y Municipalidades         |
| Acceder                | Inicio Normativas Manuales Preguntas Frecuentes Con                                                                                                    | ntáctenos Capacitación                                                                                                    |                                                                              |
| Olvidé mi Clave        | El Registro Central de Colaboradores del Estado tiene como final<br>Estado a instituciones, fundaciones, corporaciones, organizacion<br>Se incluyen en este registro las donaciones sujetas a franquicias | alidad el recopilar y publicar las transferencias de fondos públicos que se efectúan desde la administración del<br>nes sin fines de lucro y otras personas jurídicas.<br>as tributarias que señala el Art. 2º de la ley Nº 19862. | Instituciones objetadas<br>GORE Valparaíso                                   |
|                        | La ley Nº 19862 y su reglamento, establecen la obligación de cre<br>transferencias de fondos.                                                                                                    | rear registros institucionales a todos los servicios, instituciones públicas y municipalidades que efectúan                                                                                                    | Video Ayuda<br>Los siguientes son los videos de<br>avida más vistos y que le |
|                        | Además la ley contiene la obligación de crear un Registro Centra                                                                                                    | ral que recopile y haga pública esta información a quien desee consultarla.                                                                                                    | ayudarán, de forma más gráfica, a conocer el funcionamiento de la            |
|                        | Puede consultar información de las instituciones <u>donantes</u> y/o <u>re</u>                                                                                                    | <u>receptoras</u> y de las <u>transferencias ingresadas</u>                                                                                                    | pagina en distintos aspectos.                                                |
|                        | Adicionalmente puede Obtener el Certificado de Inscripción de s                                                                                                    | su Institución.                                                                                                    | <u>Reporte de Receptores</u><br>Reporte de Transferencias                    |
|                        | Debe <u>registrarse</u> para poder operar dentro del sistema.                                                                                                    |                                                                                                    | <u>Registro en el Sistema</u><br><u>Reporte de Donantes</u>                  |
|                        | Reporte de Repor<br>Donantes Rec                                                                                                    | rte de<br>Ceptores                                                                                                    | Recuperar Contraseña<br>Recuperar Contraseña de<br>Tercero                   |
|                        |                                                                                                    |                                                                                                    | Gobierno <b>Transparente</b>                                                 |
|                        | Reporte de<br>Transferencias                                                                                                    | ner Certificado de<br><b>cripción</b>                                                                                                    |                                                                              |

# 2. Si su institución NO está inscrita en el Registro, podrá inscribirla directamente, **registrandose en primer lugar como Persona Natural.**

| → C (            | C registros19862.cl                                                                                                    | * 9                                                                                                   |
|------------------|----------------------------------------------------------------------------------------------------|----------------------------------------------------------------------------------------------------|
| 50<br>e          | Ministerio de Haclenda                                                                                                    | Registro Central<br>de Colaboradores del Estado<br>y Municipalidades                                  |
| ceder<br>istrese | Gobierno de Chile           Inicio         Normativas         Manuales         Preguntas Frecuentes         Contáctenos         Capacitación                                                                                                    |                                                                                                    |
| Imi Clave        | El Registro Central de Colaboradores del Estado tiene como finalidad el recopilar y publicar las transferencias de fondos públicos que se efectúan desde la administración d<br>Estado a instituciones, fundaciones, corporaciones, organizaciones sin fines de lucro y otras personas jurídicas. | Instituciones objetadas<br>GORE Valparaíso                                                            |
|                  | Filey Nº 19862 y su reglamento, establecen la obligación de crear registros institucionales a todos los servicios, instituciones públicas y municipalidades que efectúan<br>nsferencias de fondos.                                                                                                | Video Ayuda                                                                                           |
|                  | nás la ley contiene la obligación de crear un Registro Central que recopile y haga pública esta información a quien desee consultarla.<br>consultar información de las instituciones <u>donantes</u> y/o <u>receptoras</u> y de las <u>transferencias ingresadas</u>                              | ayudarán, de forma más gráfica, a<br>conocer el funcionamiento de la<br>página en distintos aspectos. |
|                  | mente puede Obtener el <u>Certificado de Inscripción</u> de su Institución.<br><u>trarse</u> para poder operar dentro del sistema.                                                                                                    | Reporte de Receptores<br>Reporte de Transferencias<br>Registro en el Sistema<br>Reporte de Donantes   |
|                  | Reporte de Reporte de Receptores                                                                                                    | <u>Recuperar Contraseña</u><br><u>Recuperar Contraseña de</u><br><u>Tercero</u>                       |
|                  |                                                                                                    | Gobierno <b>Transparente</b>                                                                          |
|                  | Transferencias                                                                                                    |                                                                                                    |
|                  |                                                                                                    |                                                                                                    |

### 3. Debe ingresar sus datos personales.

|                                            | registros19862.cl/registrese                                                                     |                                                          |  |  |  |
|--------------------------------------------|--------------------------------------------------------------------------------------------------|----------------------------------------------------------|--|--|--|
|                                            | <u>Inicio   Registrese</u> >                                                                     |                                                          |  |  |  |
|                                            | Regístrese                                                                                       |                                                          |  |  |  |
|                                            |                                                                                                  |                                                          |  |  |  |
|                                            | Datos Personales                                                                                 |                                                          |  |  |  |
|                                            | <ul> <li>Rut</li> <li>Nombres</li> <li>Apellido Paterno</li> <li>Apellido Materno</li> </ul>     |                                                          |  |  |  |
|                                            | Dirección                                                                                        |                                                          |  |  |  |
|                                            | <ul> <li>Calle</li> <li>Numero</li> <li>Depto.</li> <li>Comuna</li> </ul>                        | : Seleccione                                             |  |  |  |
|                                            | Teléfonos de Contacto                                                                            |                                                          |  |  |  |
|                                            | Teléfono Fijo<br>Teléfono Movil<br>Fono/Fax<br>* Debe ingresar al menos un t                     | :                                                        |  |  |  |
|                                            | Identidad de quien registra                                                                      |                                                          |  |  |  |
|                                            | <ul> <li>Estoy registrando mi propia cuenta</li> <li>Estoy registrando a otra persona</li> </ul> |                                                          |  |  |  |
|                                            | Cuenta de Usuario (Deje la contraseña blanco si no quiere modificarla.)                          |                                                          |  |  |  |
|                                            | <ul> <li>Contraseña</li> <li>Verificar Contraseña</li> <li>e-mail</li> </ul>                     | :                                                        |  |  |  |
|                                            | * El sistema utilizará esta dire                                                                 | cción para notificarle de cambios en sus transferencias. |  |  |  |
| Gobierno de Chile   Gobierno Regional de k | Inscribirse Cancelar                                                                             |                                                          |  |  |  |

## 4. Una vez inscrito como Persona Natural, ingrese con su RUT y Contraseña en el Acceso.

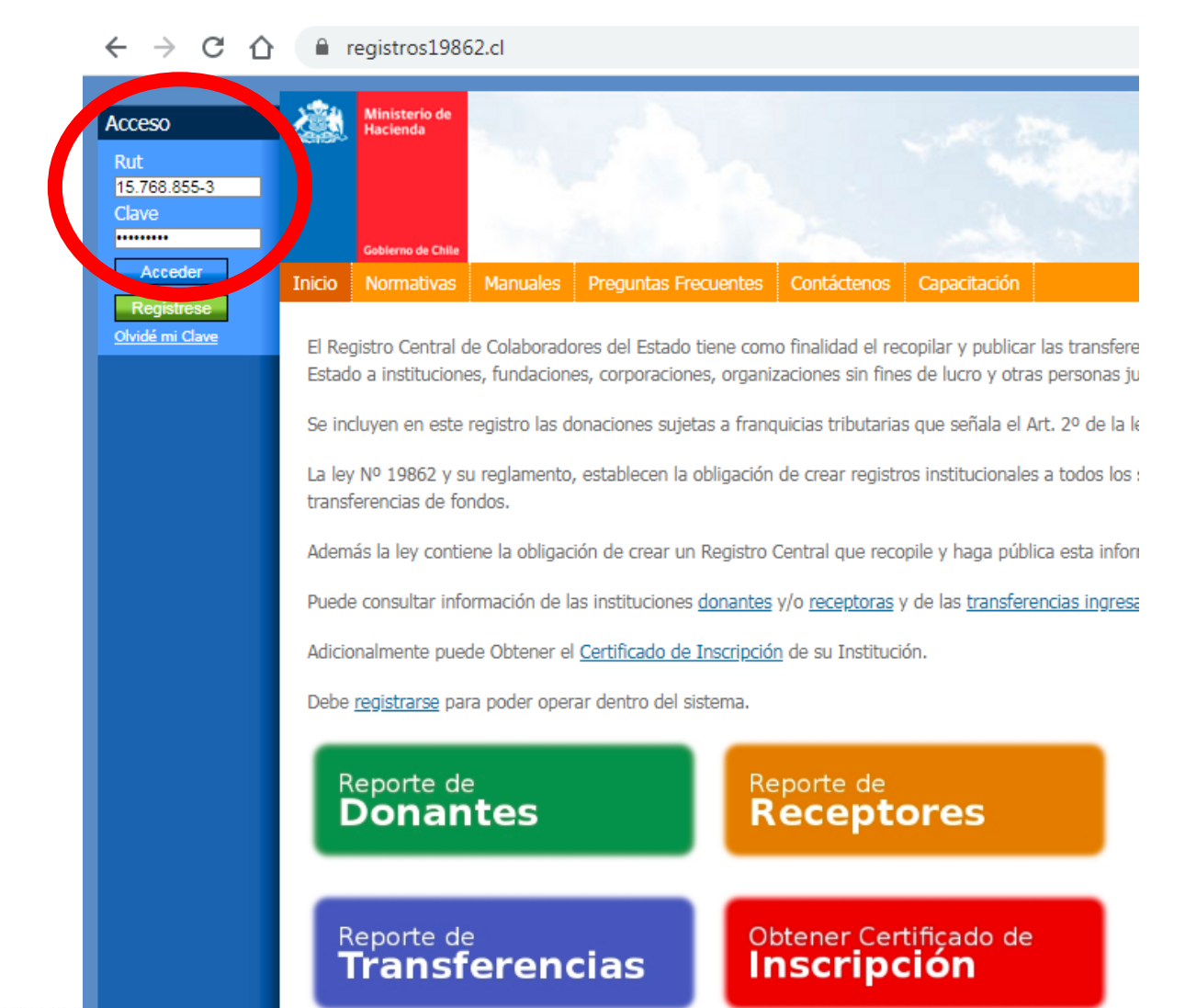

# Al lado derecho hay videos de ayuda. Al lado izquierdo está su información.

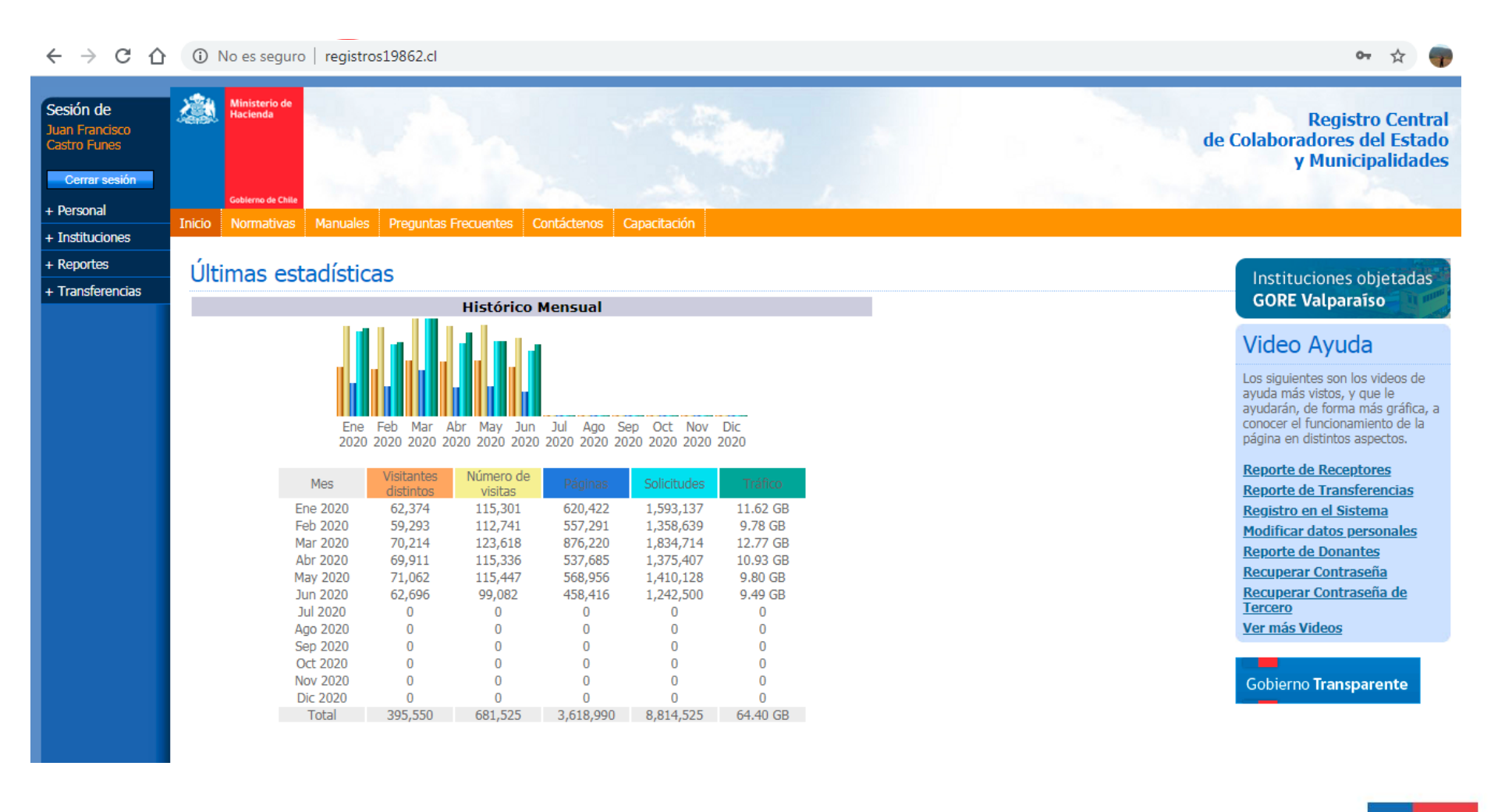

## 7. En el lado izquierdo, pinche "Instituciones" y luego "Inscribir Institución Privada".

| Sesión de<br>Juan Francisco<br>Castro Funes |        | Ministerio de<br>Hacienda |          |                      |             |              |  |
|---------------------------------------------|--------|---------------------------|----------|----------------------|-------------|--------------|--|
| Cerrar sesión                               |        | Gobierno de Chile         |          |                      |             |              |  |
| + Instituciones                             | Inicio | Normativas                | Manuales | Preguntas Frecuentes | Contáctenos | Capacitación |  |
| Inscribir institución                       | Ču v   |                           | 14.14    |                      |             |              |  |

#### Últimas estadísticas

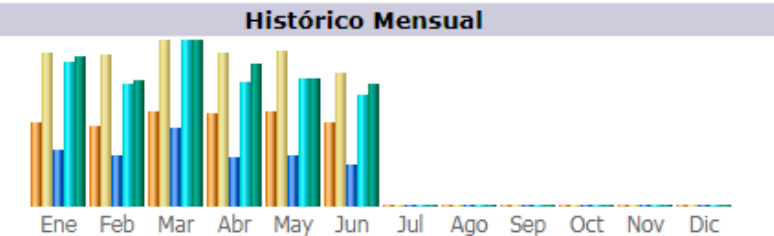

2020 2020 2020 2020 2020 2020 2020 2020 2020 2020 2020 2020 2020

| Mes      | Visitantes<br>distintos | Número de<br>visitas | Páginas   | Solicitudes | Tráfico  |
|----------|-------------------------|----------------------|-----------|-------------|----------|
| Ene 2020 | 62,374                  | 115,301              | 620,422   | 1,593,137   | 11.62 GB |
| Feb 2020 | 59,293                  | 112,741              | 557,291   | 1,358,639   | 9.78 GB  |
| Mar 2020 | 70,214                  | 123,618              | 876,220   | 1,834,714   | 12.77 GB |
| Abr 2020 | 69,911                  | 115,336              | 537,685   | 1,375,407   | 10.93 GB |
| May 2020 | 71,062                  | 115,447              | 568,956   | 1,410,128   | 9.80 GB  |
| Jun 2020 | 62,696                  | 99,082               | 458,416   | 1,242,500   | 9.49 GB  |
| Jul 2020 | 0                       | 0                    | 0         | 0           | 0        |
| Ago 2020 | 0                       | 0                    | 0         | 0           | 0        |
| Sep 2020 | 0                       | 0                    | 0         | 0           | 0        |
| Oct 2020 | 0                       | 0                    | 0         | 0           | 0        |
| Nov 2020 | 0                       | 0                    | 0         | 0           | 0        |
| Dic 2020 | 0                       | 0                    | 0         | 0           | 0        |
| Total    | 395,550                 | 681,525              | 3,618,990 | 8,814,525   | 64.40 GB |

privada

Mis instituciones Reportes + Transferencias

## 8. Ingrese los datos de su INSTITUCIÓN

#### Inscribir Institución Privada

| Datos Básicos         * RUT         * Razón Social         * Razón Social         * Nombre         * Datrimonio         * Capital         * Estado Resultado         * Área Temática         * Tipo de Institución                                                                                                    | Solo números)<br>Solo números)<br>Solo números)      |
|----------------------------------------------------------------------------------------------------|------------------------------------------------------|
| <ul> <li>RUT</li> <li>Razón Social</li> <li>Razón Social</li> <li>Nombre</li> <li>Patrimonio</li> <li>Capital</li> <li>Capital</li> <li>Estado Resultado</li> <li>Área Temática</li> <li>Seleccione</li> <li>Tipo de Institución</li> <li>Seleccione</li> </ul>                                                                                                    | Solo números)<br>Solo números)<br>Solo números)      |
| <ul> <li>Razón Social</li> <li>Nombre</li> <li>Patrimonio</li> <li>Capital</li> <li>Estado Resultado</li> <li>Área Temática</li> <li>Tipo de Institución</li> <li>Seleccione</li> </ul>                                                                                                    | Solo números)<br>Solo números)<br>Solo números)<br>🗸 |
| * Nombre       :                                                                                                    | Solo números)<br>Solo números)<br>Solo números)<br>🗸 |
| <ul> <li>Patrimonio</li> <li>Capital</li> <li>Capital</li> <li>Estado Resultado</li> <li>Área Temática</li> <li>Tipo de Institución</li> <li>Seleccione</li> </ul>                                                                                                    | Solo números)<br>Solo números)<br>Solo números)      |
| Capital     Capital     C | Solo números)<br>Solo números)<br>🗸                  |
| * Estado Resultado : (S     * Área Temática : Seleccione     * Tipo de Institución : Seleccione                                                                                                    | Solo números)                                        |
| Área Temática : Seleccione     Tipo de Institución : Seleccione                                                                                                    | ~                                                    |
| * Tipo de Institución : Seleccione                                                                                                    |                                                      |
|                                                                                                    | ♥                                                    |
| ¿Es de interés público? : Ο Si                                                                                                    |                                                      |
| Distribución en Casa Matriz y Sucursales                                                                                                    |                                                      |
| Esta institución posee : • sólo una casa matriz; no t<br>una casa matriz y una o n                                                                                                    | tiene sucursales.<br>nás sucursales.                 |
| Ubicación y Contacto                                                                                                    |                                                      |
| Dirección                                                                                                    |                                                      |
| * Calle :                                                                                                    |                                                      |
| Nº :                                                                                                    |                                                      |
| Depto. :                                                                                                    |                                                      |

## 9. En la sección "Cargos", al menos debe agregar al **Representante Legal.**

10. Con toda la información ingresada, quedará registrada la institución.

| Cargos                                                                                                    |    |           |                                                                                       |              |                             |                     |  |
|----------------------------------------------------------------------------------------------------|----|-----------|---------------------------------------------------------------------------------------|--------------|-----------------------------|---------------------|--|
| Nuevo                                                                                                    |    |           | Cargos ya                                                                             | definidos    |                             |                     |  |
| * RUT :                                                                                                    |    |           | Debe ingresar al menos dos cargos, uno de los cuales debe ser el representante legal. |              |                             |                     |  |
| Cargo     Cargo     Cargo |    | Agregar > | #                                                                                     | RUT          | Nombre                      | Cargo               |  |
| * Debe ingresar al menos un cargo                                                                                                    |    |           | <b>)</b> 1                                                                            | 15.768.855-3 | JUAN FRANCISCO CASTRO FUNES | Representante Legal |  |
|                                                                                                    |    |           |                                                                                       |              |                             |                     |  |
| Personalidad Jurídica                                                                                                    |    |           |                                                                                       |              |                             |                     |  |
| <ul> <li>Número</li> <li>Otorgada por</li> </ul>                                                                                                    | :  |           | //                                                                                    |              |                             |                     |  |
| Observaciones                                                                                                    |    |           |                                                                                       |              |                             |                     |  |
|                                                                                                    |    |           |                                                                                       |              |                             |                     |  |
| (*)campos obligatorios                                                                                                    |    |           |                                                                                       |              |                             |                     |  |
| Guardar Cambios Cancelar                                                                                                    |    |           |                                                                                       |              |                             |                     |  |
|                                                                                                    | 00 |           |                                                                                       |              |                             |                     |  |

## Consultas o Actualización de Datos

Gobierno de Chile | Gobierno Regional de Antofagasta

Sin por alguna razón, no puede tener acceso para actualizar la información de su institución, existen dos opciones para resolverlo:

1) Acercarse a la Dirección de Desarrollo Comunitario de su municipalidad respectiva.

2) Remitir un correo con una copia del Certificado de Personalidad Jurídica Vigente, y debe indicar los datos que desean reemplazar al siguiente contacto:

Registros 19862 Ministerio de hacienda

Santiago

fonos 28282137 o al 28282386

registros19862@hacienda.gov.cl